## 授業評価アンケート回答マニュアル (学生用)

|          | 香川大学教務システム Campus-X                                                                                                    | (s                |                                                |
|----------|----------------------------------------------------------------------------------------------------|-------------------|------------------------------------------------|
| メッセージ 講義 | 連絡 My時間割 履修·成績                                                                                                    | 学生支援 シラバス         | 個人設定外部リンク                                      |
| メッセージ    | お知らせ                                                                                                    | 学生カルテ             |                                                |
| お知らせ受信一覧 |                                                                                                    | 新規申請              |                                                |
|          | ・         ・         ・         ・         ・         ・         ・         ・         ・         ・         ・         ・         ・         ・         ・         ・         ・         ・         ・         ・         ・         ・         ・         ・         ・         ・         ・         ・         ・         ・         ・         ・         ・         ・         ・         ・         ・         ・         ・         ・         ・         ・         ・         ・         ・         ・         ・         ・         ・         ・         ・         ・         ・         ・         ・         ・         ・         ・         ・         ・         ・         ・         ・         ・         ・         ・         ・         ・         ・         ・         ・         ・         ・         ・         ・         ・         ・         ・         ・         ・         ・         ・         ・         ・         ・         ・         ・         ・         ・         ・         ・         ・         ・         ・         ・         ・         ・         ・         ・         ・         ・         ・         ・         ・         ・         ・         ・ | 申請状況照会<br>アンケート回答 | ★ 市 市 市 市 市 市 市 市 市 市 市 市 市 市 市 市 市 市 市        |
| しよ気に入り   |                                                                                                    | タヴ                | 97hu                                           |
|          |                                                                                                    |                   | ・*重要*「レジリエントな社会の構築とコンピューターシミュレーション」コー          |
|          |                                                                                                    |                   | <ul> <li>*重要*「四国の地域振興 その1」コース登録について</li> </ul> |
|          |                                                                                                    |                   | *重要*「情報のいろは」コース登録について                          |

①カダサポにログインし、「学生支援」>「アンケート回答」を選択。

|   | アンケート回答            |                                                     |     |            |                |
|---|--------------------|-----------------------------------------------------|-----|------------|----------------|
| I | アンケート一覧            |                                                     |     |            |                |
|   | 答したいアンケートを選択して下さい。 |                                                     |     |            |                |
|   |                    |                                                     |     |            | (1~1/1件中) 《 <  |
|   | 名称                 | 実施期間                                                | 状態  | 作成者        | 説明             |
| < | 講義コード_科目名【担当教員名】   | > 2023/10/11 (米) 01:00<br>~<br>2023/10/16 (月) 18:00 | 未提出 | 大学教育基盤センター | 2023年度火2校時(3Q) |

## ②実施期間中のアンケート一覧から、該当科目の名称を選択。

| <ul> <li>2年次</li> <li>3年次</li> <li>第次</li> <li>5年次以上</li> </ul>                                                       |        |         |
|----------------------------------------------------------------------------------------------------|--------|---------|
| 12時3 一連酸のうち、この授業に載して授業以外にどれくらい時間を使いましたか(必須)                                                                           |        |         |
| <ul> <li>会(しな)</li> <li>は酸素素</li> <li>は酸素素</li> <li>は酸素し上は酸素素</li> <li>は酸素素</li> <li>は酸素素</li> <li>(4)装置以上</li> </ul> |        |         |
| 12時4 この授業に熟心に取り組みましたか(22項)                                                                                            |        |         |
|                                                                                                    |        |         |
| 12間5 教員の授業に対する熱意が感じられる (必須)                                                                                           |        |         |
| <ul> <li>金(そうでない)</li> <li>参かとうでない。</li> <li>からいえない。</li> <li>たちびよりである。</li> <li>非知にそうである。</li> </ul>                 |        |         |
| 12時 6 この授業について限じたことや意見があれば自由に書いてください                                                                                  |        |         |
|                                                                                                    |        |         |
| <b>R</b> 6                                                                                                    | 入力内容保存 | 入力内容を確認 |

③各設問に回答し、右下の「入力内容を確認」を押す。

| 回答内容入力              | 2<br>回答内容確認              | 回答完了 |                  |         |
|---------------------|--------------------------|------|------------------|---------|
| アンケート回答内容を確認してください。 |                          |      |                  |         |
| 講義コード_科目            | 名【担当教員名】                 |      |                  |         |
| 設問 1 所属学部 (必須)      |                          |      |                  |         |
| 教育学部                |                          |      |                  |         |
| 設問 2 学年 (必須)        |                          |      |                  |         |
| 1年次                 |                          |      |                  |         |
| 設問3 一週間のうち、この授業に開い  | って授業以外にどれくらい時間を使いましたか(必須 | 0    |                  |         |
| 1時間未満               |                          |      |                  |         |
| 設開4 この授業に熱心に取り組みま   | したか (必須)                 |      |                  |         |
| おおむねそうである           |                          |      |                  |         |
| 設問 5 教員の授業に対する熟意が得  | Bじられる (必須)               |      |                  |         |
| どちらともいえない           |                          |      |                  |         |
| 設問6 この授業について感じたことや  | 意見があれば自由に書いてください         |      |                  |         |
|                     |                          |      |                  | _       |
| 戻る                  |                          |      |                  | この内容を提出 |
| アンケート回答             |                          |      |                  |         |
| 0                   | Ø                        |      |                  |         |
| 回答内容入力              | 回答内容確認                   | 回答完了 |                  |         |
|                     |                          |      | $\checkmark$     |         |
|                     |                          |      | アンケートの提出が完了しました。 |         |
|                     |                          |      | アンケートー覧画面に戻る     |         |

④入力内容を確認し、右下の「この内容を提出」を押す。この画面が表示されたら、提出完了。

| Ĩ | アンケート一覧             |                      |       |            |                 |              |
|---|---------------------|----------------------|-------|------------|-----------------|--------------|
|   | 回流したいアンケートを連絡りて下さい。 |                      |       |            |                 |              |
|   |                     |                      |       |            | (1~1/1件中) 《 < 1 | > >> 10件表示 🗸 |
|   | 名称                  | 実施期間                 | 状態    | 作成者        | 加見月             |              |
|   | 講義コード_科目名【担当教員名】    | 2023/10/11 (水) 01:00 | 提出済   | 大学教育基础センター | 2023年度火2校時(3Q)  |              |
| 7 | アンケート一覧では、          | 状態が「提出済」。            | の表示とな | る。         |                 |              |

| アンケート回答                                         |                                                                                                    |  |  |  |  |
|-------------------------------------------------|----------------------------------------------------------------------------------------------------|--|--|--|--|
| 講義コード_科                                         | 4目名【担当教員名】                                                                                                |  |  |  |  |
| 説明                                              | 2023年夏火2 校時(3Q)                                                                                           |  |  |  |  |
| 実施期間                                            | 2023/10/11 (%) 01:00 ~ 2023/10/16 (用) 18:00                                                               |  |  |  |  |
| 作成者                                             | 大学教育基础セクー                                                                                                 |  |  |  |  |
| あなたが受講している講義、実験・<br>※この調査は、香川大学における             | 実証券について、次の設めに回説してびたい。<br>教育を28番する25のの資料を得る目的で行うものです。この調査は無記名で、成場評価などとは無疑係です。個人ページからのログインであってお、個人は特定されません。 |  |  |  |  |
| 設問1 所属学部(必須)                                    |                                                                                                    |  |  |  |  |
| <b>康学部</b>                                      | <u>●</u> 学彩                                                                                               |  |  |  |  |
| 28月2 学年(必須)                                     |                                                                                                    |  |  |  |  |
| 3年次                                             |                                                                                                    |  |  |  |  |
| 12時3 3 一連額の2月5、20時期に続けて採用以外にだれぐらい時間を使いましたか (必須) |                                                                                                    |  |  |  |  |
| 1帅绝未满                                           |                                                                                                    |  |  |  |  |
| 設務4 この授助に称らに取び組みましたが(必須)                        |                                                                                                    |  |  |  |  |
| おおびねそうである                                       |                                                                                                    |  |  |  |  |
| 設飾5 教員の授業に対する熱意が知られる (必須)                       |                                                                                                    |  |  |  |  |
| あまりそうてない                                        |                                                                                                    |  |  |  |  |
| 設成 6 この授業について限じたことを意見があれば自由に書いていたい              |                                                                                                    |  |  |  |  |
| 特になし                                            | 48C240                                                                                                    |  |  |  |  |
|                                                 |                                                                                                    |  |  |  |  |
| 戻る                                              |                                                                                                    |  |  |  |  |

アンケート実施期間中は、自分の回答を確認することが可能。ただし、回答内容の修正はで きない。 (参考1)必須項目の入力確認

必須項目が未入力で登録しようとすると、エラーが発生するため、該当の設問を確認すること。

| 包<br>回答内容入力                                       | 回答内容確認 | 回答完了 |  |
|---------------------------------------------------|--------|------|--|
| <ol> <li>         ・         ・         ・</li></ol> |        |      |  |

(参考2)回答内容の一時保存

回答途中の場合は、「入力内容保存」で一時保存することが可能。アンケート実施期間中に、 最後まで入力を行い、確定させること。

| <ul> <li>あ起りそうてない</li> <li>とちえたいえない</li> <li>ためちにすてある</li> <li>非率にそうである</li> </ul>                                    |         |
|----------------------------------------------------------------------------------------------------|---------|
| 設問 5 教員の授業に対する熱意が感じられる (必須)                                                                                           |         |
| <ul> <li>金(そうでない)</li> <li>参のとうでない</li> <li>どちたといめない</li> <li>どちたいめない</li> <li>おおびはそうである</li> <li>非知にとうである</li> </ul> |         |
| 設問 6 この授業について感じたことや意見があれば自由に書いてください                                                                                   |         |
|                                                                                                    |         |
| 展る                                                                                                    | 入力内容を確認 |
|                                                                                                    |         |
| アンケート一覧                                                                                                    |         |

| 回答したいアンケートを選択して下さい。 |  |
|---------------------|--|
|---------------------|--|

|                  |                                                   |     |            | (1~1/1件中) 《 < 1 |
|------------------|---------------------------------------------------|-----|------------|-----------------|
| 名称               | 実施期間                                              | 状態  | 作成者        | 説明              |
| 講義コード_科目名【担当教員名】 | 2023/10/11 (米) 01:00<br>~<br>2023/10/16 (月) 18:00 | 保存中 | 大学教育基盤センター | 2023年度火2校時(3Q)  |